# 排除PCA 11上显示的非Cisco设备故障

### 目录

<u>简介</u> <u>先决条件</u> <u>要求</u> <u>使用的组件</u> <u>问题</u> <u>所题</u> 解决方案

# 简介

本文档介绍如何在添加思科统一通信管理器(CUCM)和Prime许可证管理器(PLM)时修复库存 Prime协作保证(PCA)问题。 资产显示设备为非思科 而是CUCM应用或PLM。

作者:Michal Myszor和Andrea Cingolani, Cisco TAC工程师。

# 先决条件

#### 要求

本文档没有任何特定的要求。

#### 使用的组件

本文档适用于:

- PCA 11.X托管服务提供商模式(MSP)
- •托管协作调解实施(HCM-F)10.6.X
- 思科统一通信管理器(CUCM)11.5.X
- 独立PLM 11.5.X

本文档中的信息都是基于特定实验室环境中的设备编写的。本文档中使用的所有设备最初均采用原 始(默认)配置。如果您使用的是真实网络,请确保您已经了解所有命令的潜在影响。

### 问题

当PCA无法根据SNMP查询确定设备类型时,CUCM设备在资产页面或设备视图中显示为非思科。

PCA资产显示:

| cucm-alfa.alfa.com | NonCisco | RTAC | ciscoUCVirt | 🔂 10.48.55.29 | (i) | 10.48.55.29 |
|--------------------|----------|------|-------------|---------------|-----|-------------|
|--------------------|----------|------|-------------|---------------|-----|-------------|

#### 设备360视图中也显示了相同内容:

#### Device 360° View

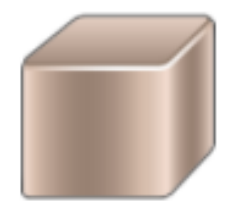

10.48.55.29 / 00:50:56:9e:01:9e

CUCM-ALFA

Not Configured / NAT Disabled 94 days, 8 hours, 52 minutes

#### Private IP Address 10.48.55.29 Model ciscoUCVirtualMachine Customer RTAC

×

NONCISCO

🖾 🔘 😒 🧰 🗸

View Details

#### AccessLevelDiscovery日志显示:

12-Sep-2017 15:25:43.003 DEBUG AccessLevelDiscovery pool-4-thread-4 work() : Starting Access Level Discovery for device 10.48.55.29 12-Sep-2017 15:25:43.003 DEBUG AccessLevelDiscovery pool-4-thread-4 | com.cisco.nm.emms.inv.AbstractDiscoveryStage | updateStatusReason | 41 | Later Error Index for device 10.48.55.29 is 1022 Old Message 12-Sep-2017 15:25:43.003 DEBUG AccessLevelDiscovery pool-4-thread-4 | com.cisco.nm.emms.inv.AbstractDiscoveryStage | updateStatusReason | 94 | Error Index for device 10.48.55.29 is 1022 New Message Discovery in progress. 12-Sep-2017 15:25:43.003 DEBUG AccessLevelDiscovery pool-4-thread-4 probeAccessLevel() : Started for device 10.48.55.29 12-Sep-2017 15:25:43.003 DEBUG AccessLevelDiscovery pool-4-thread-4 probeAccessLevel() : Matching credentials for 10.48.55.29 12-Sep-2017 | 15:25:43.003 | ERROR | AccessLevelDiscovery | pool-4-thread-4 | com.cisco.nm.emms.inv.access.core.DeviceAccessLevelDiscovery\$MyWorkItem | getFinalDeviceCredenti alsList 709 Ignoring the DEFAULT profile as the snmp community string is not provided. 12-Sep-2017 15:25:43.005 DEBUG AccessLevelDiscovery pool-4-thread-4 | com.cisco.nm.emms.inv.access.core.DeviceAccessLevelDiscovery\$MyWorkItem | getFinalDeviceCredenti alsList 760 probeAccessLevel() : CmDevice Credentials List size : 0 12-Sep-2017 15:25:43.006 DEBUG AccessLevelDiscovery pool-4-thread-4 | com.cisco.nm.emms.inv.access.core.DeviceAccessLevelDiscovery\$MyWorkItem | probeAccessLevel | 231 | Before classificationOfDeviceType, device credential id is 6429244 12-Sep-2017 15:25:43.007 DEBUG AccessLevelDiscovery pool-4-thread-4 probeAccessLevel() : isDeviceTypeReDiscoveryEnabled flag has set to true or mode is MSP - 10.48.55.29 device type is re-initilize to Unknown. 12-Sep-2017 | 15:25:43.007 | DEBUG | AccessLevelDiscovery | pool-4-thread-4 | probeAccessLevel() : \*\*\*\*\*\*\* CmDevice Type Classification - STARTS [ 10.48.55.29 ]\*\*\*\*\*\*\* 12-Sep-2017 15:25:43.007 DEBUG AccessLevelDiscovery pool-4-thread-4 probeAccessLevel() : DeviceType is null/Other/Unknown for device 10.48.55.29 12-Sep-2017 15:25:43.007 DEBUG AccessLevelDiscovery pool-4-thread-4 probeAccessLevel() : Running device type classification for device 10.48.55.29 12-Sep-2017 15:25:43.007 DEBUG AccessLevelDiscovery pool-4-thread-4 com.cisco.nm.emms.inv.access.core.DeviceTypeGeneratorManager getDeviceType 167 getDeviceType() : For device 10.48.55.29 - Find the device Type 12-Sep-2017 15:25:43.007 DEBUG AccessLevelDiscovery pool-4-thread-4 | com.cisco.nm.emms.inv.access.core.DeviceTypeGeneratorManager | getDeviceType | 169 | getDeviceType() : For device 10.48.55.29; DC PROFILE NAME : 10.48.55.29 12-Sep-2017 15:25:43.007 INFO AccessLevelDiscovery pool-4-thread-4 | com.cisco.nm.emms.inv.access.core.DeviceTypeGeneratorManager | getDeviceType | 217 | DC Id: 6429244 12-Sep-2017 15:25:43.008 INFO AccessLevelDiscovery pool-4-thread-4 com.cisco.nm.emms.access.DeviceUtil getSysOID 759 DeviceUtil.getSysOID:Before invoking PAL

for SysOID10.48.55.29 12-Sep-2017 15:25:43.077 INFO AccessLevelDiscovery pool-4-thread-4 com.cisco.nm.emms.access.DeviceUtil getSysOID 766 DeviceUtil.getSysOID:After involking PAL: sysOID =1.3.6.1.4.1.9.1.1348 Ip Address 10.48.55.29 12-Sep-2017 15:25:43.107 DEBUG AccessLevelDiscovery pool-4-thread-4 | com.cisco.nm.emms.inv.access.core.DeviceTypeGeneratorManager | getDeviceType | 240 | getDeviceType(): SysOID and SysDescr are fetched from device 10.48.55.29 12-Sep-2017 15:25:43.107 DEBUG AccessLevelDiscovery pool-4-thread-4 | com.cisco.nm.emms.inv.access.core.DeviceTypeGeneratorManager | getDeviceType | 241 | getDeviceType(): SysOID : 1.3.6.1.4.1.9.1.1348 12-Sep-2017 15:25:43.107 DEBUG AccessLevelDiscovery pool-4-thread-4 | com.cisco.nm.emms.inv.access.core.DeviceTypeGeneratorManager | getDeviceType | 242 | getDeviceType(): SysDescr : Linux release:2.6.32-431.20.3.el6.x86\_64 machine:x86\_64 12-Sep-2017 15:25:43.108 DEBUG AccessLevelDiscovery pool-4-thread-4 | com.cisco.nm.emms.inv.access.core.DeviceTypeGeneratorManager | getDeviceType | 268 | Device type of profile is null 12-Sep-2017 15:25:43.108 INFO AccessLevelDiscovery pool-4-thread-4 | com.cisco.nm.emms.inv.access.core.impl.DeviceSwitchType | getDeviceType | 17 | Checking is Switch Type check for 10.48.55.29 12-Sep-2017 | 15:25:43.108 | INFO | AccessLevelDiscovery | pool-4-thread-4 com.cisco.nm.emms.inv.access.core.impl.DeviceRouterType getDeviceType 17 Checking is Router Type for 10.48.55.29 (...) 12-Sep-2017 15:25:44.548 DEBUG AccessLevelDiscovery pool-4-thread-4 | com.cisco.nm.emms.inv.access.core.impl.DeviceUC500SeriesType | getDeviceType | 19 | DeviceUC500SeriesType:getDeviceType 12-Sep-2017 15:25:44.548 DEBUG AccessLevelDiscovery pool-4-thread-4 | com.cisco.nm.emms.inv.access.core.impl.DeviceUC500SeriesType | getDeviceType | 26 | DeviceGroup-Call Control : DeviceName - Cisco CallManager 12-Sep-2017 15:25:44.637 ERROR AccessLevelDiscovery pool-4-thread-4 com.cisco.nm.emms.inv.access.core.impl.DeviceESXType checkifESX 65 Exception in checkIfESXnull 12-Sep-2017 15:25:44.692 DEBUG AccessLevelDiscovery pool-4-thread-4 com.cisco.nm.emms.inv.access.core.impl.DeviceCIMType checkIfCIM 61 checkIfCIM () 12-Sep-2017 15:25:45.390 INFO AccessLevelDiscovery pool-4-thread-4 | com.cisco.nm.emms.inv.access.core.impl.DeviceSOFTSWITCHType | getDeviceType | 42 | From DeviceSOFTSWITCHType 12-Sep-2017 15:25:45.390 DEBUG AccessLevelDiscovery pool-4-thread-4 | com.cisco.nm.emms.inv.access.core.impl.DeviceSOFTSWITCHType | checkIfSoftSwitch | 60 | checkIfSoftSwitch () 12-Sep-2017 | 15:25:46.070 | DEBUG | AccessLevelDiscovery | pool-4-thread-4 | com.cisco.nm.emms.inv.access.core.impl.DeviceSOFTSWITCHType | getDeviceType | 51 | Device 10.48.55.29 is not a SOFTSWITCH 12-Sep-2017 15:25:46.070 DEBUG AccessLevelDiscovery pool-4-thread-4 | com.cisco.nm.emms.inv.access.core.impl.DeviceNonCiscoType | getDeviceType | 32 | DeviceNonCiscoType: device Type is Non Cisco 12-Sep-2017 15:25:46.139 DEBUG AccessLevelDiscovery pool-4-thread-4 | com.cisco.nm.emms.inv.access.core.DeviceTypeGeneratorManager | getDeviceType | 175 | probeAccessLevel() : Found DeviceType NONCISCO for device 10.48.55.29 12-Sep-2017 15:25:46.139 DEBUG AccessLevelDiscovery pool-4-thread-4 com.cisco.nm.emms.inv.access.core.DeviceAccessLevelDiscovery\$MyWorkItem|classificationOfDevice Type 339 | probeAccessLevel() : \*\*\*\*\*\* CmDevice Type Classification - ENDS \*\*\*\*\*\* 12-Sep-2017 15:25:46.140 DEBUG AccessLevelDiscovery pool-4-thread-4 com.cisco.nm.emms.inv.access.core.DeviceAccessLevelDiscovery\$MyWorkItem|probeAccessLevel|244| After classificationOfDeviceType, device credential id is 6429244 12-Sep-2017 15:25:46.140 DEBUG AccessLevelDiscovery pool-4-thread-4 | com.cisco.nm.emms.inv.access.core.DeviceAccessLevelDiscovery\$MyWorkItem | probeAccessLevel | 251 | After resetting to original id, device credential id is 6429244 12-Sep-2017 15:25:46.140 DEBUG AccessLevelDiscovery pool-4-thread-4 probeAccessLevel() : DC 10.48.55.29 with type null NOT matched CmDevice 10.48.55.29 with type NONCISCO

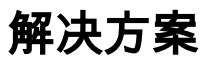

#### 检查SNMP服务是否在UC应用上运行。

#### 注意:Cisco CUCM有两种SNMP服务。

SNMP Master Agent[STARTED]
(...)
Cisco CallManager SNMP Service[STOPPED] Service Not Activated

Cisco CallManager SNMP服务负责应答思科特定MIB SNMP查询

SNMP服务关闭已在PCA 11.6中修复,建议SNMP服务关闭:

11-Sep-2017 | 12:56:52.752 | DEBUG | AccessLevelDiscovery | pool-6-thread-

10 | com.cisco.nm.emms.inv.AbstractDiscoveryStage|updateStatusReason|109| Error Index for device 10.48.50.59 is 1003 New Message SNMP timed out. Probable reasons could be: 1. SNMP service not enabled in the device. 2. SNMP credentials do not match. 3. Firewall settings blocking the port. Refer the Install and Upgrade guide for the exact ports to be unblocked.

## 问题

PLM设备在资产页面显示为非思科。

# 解决方案

- 1. 在"资产"页面中选择PLM服务器并暂停设备。
- 2. 从PCA资产中删除设备。
- 3. 通过命令行界面(CLI)删除PLM中添加的任何社区字符串: utils snmp config 1/2c community-string delete

4.使用操作系统平台凭据(OS PLM CLI)将设备重新添加到PCA中,如图所示。

| Add Device                                                                                                    | ×                                  |  |  |  |  |  |  |
|----------------------------------------------------------------------------------------------------|------------------------------------|--|--|--|--|--|--|
| Note: For multiple IP Addresses, use a unique delimiter: comma, pipe or blank space.<br>Example: 10.39.65.1/10.33.68.99 |                                    |  |  |  |  |  |  |
| General SNMP Options                                                                                                    |                                    |  |  |  |  |  |  |
| ▼ CLI                                                                                                    |                                    |  |  |  |  |  |  |
| CLI Login Username                                                                                                    |                                    |  |  |  |  |  |  |
| CLI Login Password                                                                                                    |                                    |  |  |  |  |  |  |
| Re-enter CLI Login Password                                                                                             |                                    |  |  |  |  |  |  |
| CLI Enable Password                                                                                                    |                                    |  |  |  |  |  |  |
| Re-enter CLI Enable Password                                                                                            |                                    |  |  |  |  |  |  |
|                                                                                                    |                                    |  |  |  |  |  |  |
|                                                                                                    |                                    |  |  |  |  |  |  |
| HTTP(s) Username                                                                                                    |                                    |  |  |  |  |  |  |
| HTTP(s) Password                                                                                                    |                                    |  |  |  |  |  |  |
| Re-enter HTTP(s) Password                                                                                               |                                    |  |  |  |  |  |  |
| *Note: Please enter the domain name along                                                                               | with username for UCCE devices (ex |  |  |  |  |  |  |
|                                                                                                    | Discover Close                     |  |  |  |  |  |  |